# Troubleshooting RADIUSdesk Accel-ppp Agent

• This page will explain some of the working of the RADIUSdesk Accel-ppp Agent as well as some troubleshooting tips.

## Startup

- The rd.local startup script does three things
  - Configure IP Table rules for NAT.
  - Run the /etc/MESHdesk/u.lua script to fetch the Accel-ppp config from RADIUSdesk.
  - Start the /etc/MESHdesk/heartbat.lua script to start reporting back to RADIUSdesk.

#### u.lua

• You can run u.lua manually to see if it fetches its settings

```
cd /etc/MESHdesk
sudo ./u.la
E4-5F-01-41-59-70
 % Total
           % Received % Xferd Average Speed
                                                    Time
                                                             Time
                                             Time
Current
                              Dload
                                    Upload
                                             Total
                                                    Spent
                                                             Left
Speed
           0 2382
100
   2382
                      0
                           0
                              14699
                                        14795
Restarting accel-ppp (via systemctl): accel-ppp.service.
```

• You can confirm that the config was proper formulated and everything is in order with /etc/accel-ppp.conf

sudo cat /etc/accel-ppp.conf

- You can also do the Ajax call which u.lua does from a browser to evaluate the JSON data that RADIUSdesk returns.
- https://cloud.radiusdesk.com/cake4/rd\_cake/accel-servers/get-config-for-server.json?mac=64-64
   -4A-D1-2D-67
- Use the above URL as reference and replace the FQDN with your server's FQDN or IP Address and also the MAC Addres with your device's MAC Address.
- The second part that might need troubleshooting is the reporting side.

## report\_to\_server.lua

• You can run the reporting script manually:

```
cd /etc/MESHdesk/reporting
sudo ./report to server.lua
```

• You should should see something like the following in the output:

| % Total                  | <pre>% Received % Xferd</pre> |    |     |      | Average Speed |         | Time  | Time  | Time |
|--------------------------|-------------------------------|----|-----|------|---------------|---------|-------|-------|------|
| current                  |                               |    |     |      | Dload         | Upload  | Total | Spent | Left |
| Speed                    |                               |    |     |      |               |         |       |       |      |
| 100 1939                 | 0                             | 39 | 100 | 1900 | 226           | 11024 - | -::   | :     | :    |
| 11273                    |                               |    |     |      |               |         |       |       |      |
| {                        |                               |    |     |      |               |         |       |       |      |
| "success": true,         |                               |    |     |      |               |         |       |       |      |
| "data":                  | []                            |    |     |      |               |         |       |       |      |
| }                        |                               |    |     |      |               |         |       |       |      |
| Doing the *light* report |                               |    |     |      |               |         |       |       |      |

### Using accel-cmd

- For security reasons we implement a password when using **accel-cmd**.
- This password is specified on the Profile of a server.
- You can find the password by looking at the profile on RADIUSdesk's side or by looking at the config file on the device running Accel-ppp.

```
[cli]
password=testing123
telnet=127.0.0.1:2000
verbose=1
tcp=127.0.0.1:2001
```

• A command will then look like this with the password above.

```
accel-cmd -P testing123 show stat
accel-cmd -P testing123 show sessions
```

From: http://radiusdesk.com/wiki/ - **RADIUSdesk** 

Permanent link: http://radiusdesk.com/wiki/technical/ppp-rd-troubleshoot

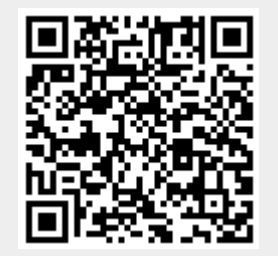

Last update: 2023/11/07 23:32